## Indicateurs de performance financière des entreprises canadiennes (IPFEC) Procédure d'installation

1. Cliquer sur l'édition désirée.

| Mise en garde<br>Pour utiliser ce produit, l'usager doit télécharger les fichiers sur son poste et procéder à l'installation<br>(procédures d'installation).                                                                                                    |  |  |  |  |  |
|----------------------------------------------------------------------------------------------------|--|--|--|--|--|
| Description<br>Ce produit (N° 61-224-XCB au catalogue) présente les ratios financiers principaux par branche<br>d'activité. Les données proviennent des bases de données d'états financiers de Statistique Canada.<br>Les indicateurs ont pour objet de servir de points de référence pour comparer la performance<br>d'entreprises et d'industries.                                                                                                    |  |  |  |  |  |
| Documentation<br>Indicateurs de performance financière des entreprises canadiennes - Concepts, sources et<br>méthodes - édition 2000 (1997-1999)<br>Nouveauté pour l'édition 2000 (1997-1999)                                                                                                    |  |  |  |  |  |
| <ul> <li>2008-2010 (37.0)</li> <li>2006-2008 (42.MG)</li> <li>2006-2007 (42.MG)</li> <li>2006-2007 (42.MG)</li> <li>2004-2006 (42.MG)</li> <li>2002-2004 (42.MG)</li> <li>2002-2004 (42.MG)</li> <li>2002-2004 (42.MG)</li> <li>2002-2004 (42.MG)</li> <li>2002-2004 (42.MG)</li> <li>2002-2004 (42.MG)</li> <li>2002-2004 (42.MG)</li> <li>2002-2004 (42.MG)</li> <li>2002-2004 (42.MG)</li> <li>2003-2000 (46.MG)</li> <li>1997-1999 (54.MG)</li> <li>1997-1999 (54.MG)</li> <li>1996-1998 (44.MG)</li> <li>1996-1998 (44.MG)</li> <li>1996-1998 (44.MG)</li> <li>1996-1998 (44.MG)</li> </ul> |  |  |  |  |  |

2. Enregistrer le document à l'endroit voulu sur l'ordinateur.

| Ce produit (N° 61-224-XCB au catalogue) présente les ratios financiers principaux par branche<br>d'activité. Les données proviennent des bases de données d'états financiers de Statistique Canada.<br>Les indicateurs ont pour objet de servir de points de rélérence pour comparer la performance<br>d'entreprises et d'industries.                                                                                                    |
|----------------------------------------------------------------------------------------------------|
| Docu       Voulez-vous ouvrir ou enregistrer ce fichier ?         Image: Nom : 2008-2010.zip       Type : Dossier compressé, 36,5 Mo                                                                                                    |
| Edra<br>Edra<br>De : sdn.bibl.ulaval.ca<br>Ou.ir Enregistrer Aruler<br>Toujours demander avant d'ouvrir ce type de fichuer<br>Toujours demander avant d'ouvrir ce type de fichuer<br>De : sdn.bibl.ulaval.ca<br>De : Enregistrer Aruler<br>De : sdn.bibl.ulaval.ca<br>De : Enregistrer Aruler<br>Aruler<br>Aruler<br>Aruler<br>De : sdn.bibl.ulaval.ca<br>De : Enregistrer Aruler<br>Aruler<br>De : Sdn.bibl.ulaval.ca<br>De : Enregistrer Aruler<br>Aruler<br>De : Sdn.bibl.ulaval.ca<br>De : Enregistrer Aruler<br>Aruler<br>Aruler<br>Aruler<br>De : Sdn.bibl.ulaval.ca<br>De : Sdn.bibl.ulaval.ca<br>De : Enregistrer Aruler<br>Aruler<br>Aruler |
| Retour au haut de la page                                                                                                    |

3. À l'endroit où le fichier a été sauvegardé, l'icône suivante apparaîtra :

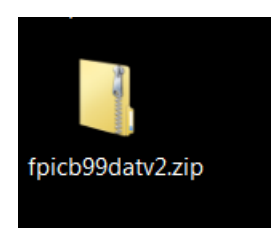

Il s'agit de cliquer dessus avec le bouton droit de la souris et de cliquer ensuite sur « Extraire tout ».

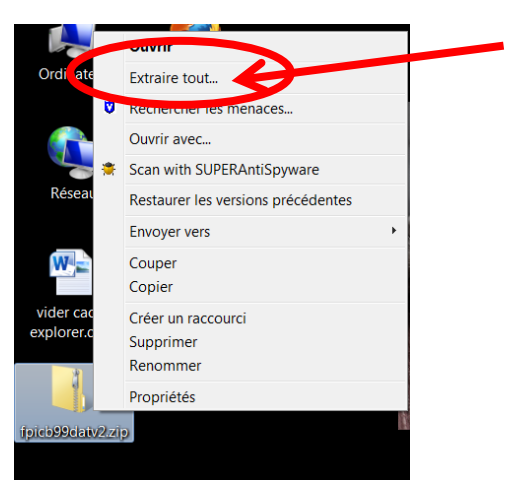

4. Il faut maintenant enregistrer les fichiers à extraire au même endroit que le fichier principal et cliquer sur « Extraire ».

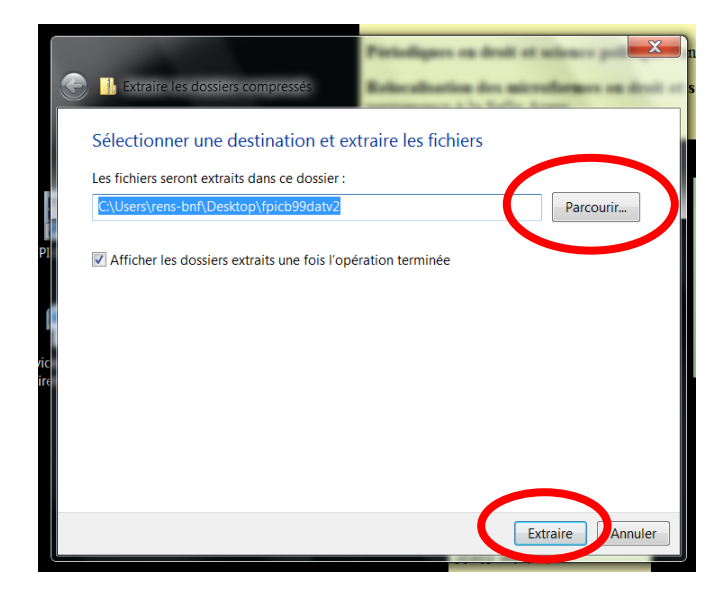

5. Le dossier dans lequel les fichiers ont été extraits s'ouvrira. Lancer l'application en cliquant sur « setup.exe » et suivre les instructions d'installation.

| ⓒ ⓒ - ╟. ► 2006-2008     | 3 ▶ fpicb2006to2008 ▶                                                                                                    |                     | ▼ ♣ Rechercher da   | ns : fpicb2006to 👂 |
|--------------------------|----------------------------------------------------------------------------------------------------|---------------------|---------------------|--------------------|
| Organiser 🔻 Inclure da   | ns la bibliothèque 🔹 Partager avec 💌                                                                                                    | Graver Nouveau doss | ier 📲               | • • 0              |
| 🚖 Favoris                | Nom                                                                                                    | Modifié le          | Туре                | Taille             |
| 📕 Bureau                 | 🐌 Common                                                                                                    | 2013-01-09 09:41    | Dossier de fichiers |                    |
| le Emplacements récen    | 🐌 program files                                                                                                    | 2013-01-09 09:41    | Dossier de fichiers |                    |
| 🐌 Téléchargements        | 🐌 ProgramFilesFolderSeagate Software                                                                                                    | 2013-01-09 09:41    | Dossier de fichiers |                    |
|                          | 👢 System32                                                                                                    | 2013-01-09 09:41    | Dossier de fichiers |                    |
| 🚞 Bibliothèques          | 🐌 Windows                                                                                                    | 2013-01-09 09:41    | Dossier de fichiers |                    |
| Documents                | Ox0409     Ox0409     Ox0 | 2003-02-25 12:04    | Paramètres de con   | 5 Ko               |
| lmages 🕹                 | 🚳 Autorun                                                                                                    | 2010-04-07 15:06    | Informations de c   | 1 Ko               |
| 📣 Musique                | 1 FPICB_2008                                                                                                    | 2010-04-07 15:06    | Package Windows     | 15 359 Ko          |
| Studéos 💐 Vidéos         | 🗿 instmsia                                                                                                    | 2002-03-11 10:45    | Application         | 1 669 Ko           |
|                          | - Instmsiw                                                                                                    | 2002-03-11 11:06    | Application         | 1 780 Ko           |
| ika Ordinateur           | 🛃 setup                                                                                                    | 2010-04-07 15:06    | Application         | 228 Ko             |
| bisque C (C:)            | Setup                                                                                                    | 2010-04-07 15:06    | Paramètres de con   | 2 Ko               |
| 🛫 public (\\partage) (F: |                                                                                                    |                     |                     |                    |
| <b>( </b> Réseau         |                                                                                                    |                     |                     |                    |

Un raccourci sera alors installé automatiquement sur votre bureau.

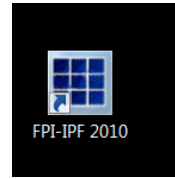

6. Si vous ne trouvez pas le raccourci, aller dans tous les programmes et cliquer sur le dossier « Statistics\_Statistique Canada ». Vous trouverez le fichier voulu.

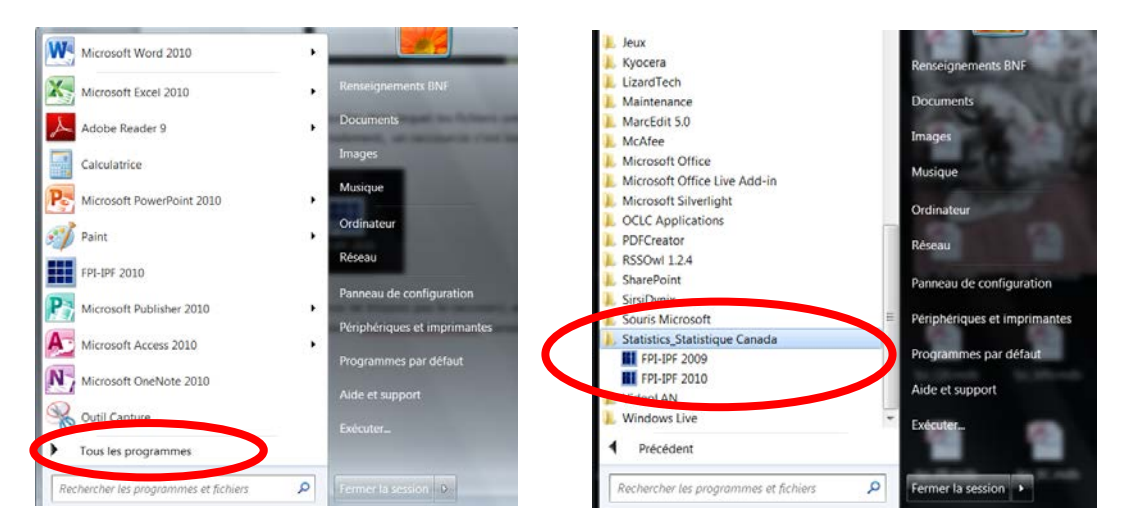

7. Lorsque vous aurez cliqué sur l'icône, vous entrerez dans la base de données. Vous pourrez sélectioinner « Français » et commencer votre travail.

| FPICB - IPFEC 2010, 2009 and                                                                                                | 2008            | An alreas 9 : KZ      | X                              |  |  |  |  |
|----------------------------------------------------------------------------------------------------|-----------------|-----------------------|--------------------------------|--|--|--|--|
| Statistics Sta<br>Canada Car                                                                                                | tistique<br>ada | Canadä                |                                |  |  |  |  |
| Financial Performance Indicators for Canadian Business<br>Indicateurs de performance financière des entreprises canadiennes |                 |                       |                                |  |  |  |  |
| Reference Years / Années de référence 2010,<br>2009, 2008                                                                   |                 |                       |                                |  |  |  |  |
| License Agreement                                                                                                    | English         | Français <u>Enten</u> | te d'exploitation sous licence |  |  |  |  |